## Instalowanie oraz dodawanie biblioteki Dulux do biblioteki materiału

Instalowanie biblioteki

1. Pobieramy plik z bibliotek dostępnych na naszej stronie.

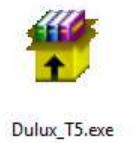

2. Pobraną bibliotekę rozpakowujemy i instalujemy.

| Samore             | oz <mark>p</mark> akowujące | e się archiwum W                                                                                                    | /inRARa                                                                                                    |
|--------------------|-----------------------------|----------------------------------------------------------------------------------------------------|----------------------------------------------------------------------------------------------------|
|                    |                             | <ul> <li>Naciśnij<br/>wypako</li> <li>Przycisk<br/>docelow<br/>może te;</li> <li>Jeśli folc<br/>utworzo<br/>archiwu</li> </ul> | przycisk <b>Instaluj</b> , aby rozpocząć<br>wywanie.<br><b>Przeglądaj</b> umożliwia wybranie folderu<br>rego z drzewa folderów. Folder docelowy<br>t być wprowadzony ręcznie.<br>ler docelowy nie istnieje, to zostanie<br>ny przed rozpoczęciem rozpakowywania<br>n. |
|                    | Pos                         | der docelowy<br>\Users\oem\Deskt<br>tęp instalacji                                                                             | op                                                                                                    |
|                    | _                           | _                                                                                                    |                                                                                                    |
| *** Kreator instal | acji biblioteki Int         | teriCAD                                                                                                    | _ <b>_</b> X                                                                                                    |
| 83.14.73           | 86.10.70                    | A0.10.70                                                                                                    |                                                                                                    |
| Z1,10.70           | 82.10.70                    | B6 20.70                                                                                                    | Witamy w instalatorze                                                                                                    |
| 83.19.67           | A0 15.65                    | C0.15.65                                                                                                    | biblioteki InteriCAD T5                                                                                                    |
| A8.20.60           | B3.25.60                    | 82.20.60                                                                                                    | Kreator przeprowadzi proces instalacji<br>biblioteki kolorów firmy Dulux                                                                                                    |
| 86.30.60           | A0 20 50                    | B2.30.60                                                                                                    | Katalog docelowy:                                                                                                    |
| 82:30:50           | B3.37.51                    | A6 30 50                                                                                                    | C:\InterCADT5\                                                                                                    |
| 86.40.50           | 82.40.50                    | 79.32.48                                                                                                    | Instaluj<br>Właścicielem praw autorskich do aplikacji jest TMSys Sp. z o. o.                                                                                                    |
| 25,37,43           | ulu                         |                                                                                                    | ul. Geplownicza 23, 31-574 Kraków, www.tmsys.pl, tel (12) 430 04 16                                                                                                    |

Tekstury można znaleźć domyślnie w lokalizacji: C:\InteriCADT5\vr\vrmap\biblioteka\_polska\Dulux colors

## Dodawanie biblioteki Dulux do biblioteki materiału

1. Bezpośrednio w programie (moduł VR), z paska stanu wybieramy "Materiał" -> "Biblioteka materiałów"

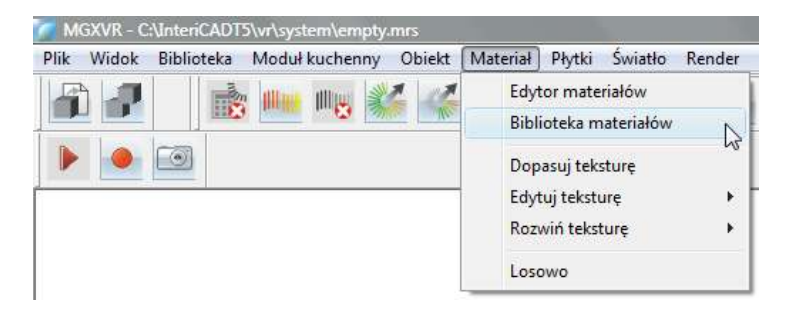

2. Następnie w oknie biblioteki materiału wybieramy -> "Otwórz"

| R.                                                                                |                                        |
|-----------------------------------------------------------------------------------|----------------------------------------|
| ⊕ <mark>Biblioteka systemu</mark><br>⊕ Biblioteka użytkownika<br>⊕ Aktualna scena |                                        |
|                                                                                   |                                        |
| Union estadoit  Ounder                                                            | C:\InteriCADT5\vr\system\yfsmatlib.mlb |

3. W katalogu Windows odnajdujemy i wskazujemy lokalizację biblioteki. Domyślnie: C/InteriCADT5/vr/system/003.mlb

| Szukaj w: 📋                                               | InteriCADT5                     | - ← 🗈 📸 🎟 -                                                                 |
|-----------------------------------------------------------|---------------------------------|-----------------------------------------------------------------------------|
| Nazwa                                                     | Data mody Typ                   | Rozmiar                                                                     |
| Acad<br>CellCtrl5<br>Fashion<br>kitdat<br>renu<br>Fashion | ;<br>maps<br>maps — skrót       | Additional Library III<br>ck2d<br>Imodel<br>kitproduct<br>Sun<br>Wajnert_T5 |
| Nazwa pliku:                                              |                                 | Otwórz                                                                      |
| Pliki typu:                                               | Plik biblioteki materiałów (* n | nlb) 👻 Anului                                                               |

| Szukaj w: 🚺              | Vr                              | - 🗢 🗈 💣 🎟 -           |
|--------------------------|---------------------------------|-----------------------|
| Nazwa                    | Data mody Typ                   | Rozmiar               |
| AutoLig<br>mod<br>msd_lg | htGroup                         | Ies mrt showroom temp |
| URGRO                    | υp                              | Je vrlib              |
| Nazwa pliku:             | I                               | Otwórz                |
| Pliki typu:              | Plik biblioteki materiałów (* m | Ib) 🖌 Anului          |

| Szukaj w: 🚺  | system  | - ← 🖻 😤 -          |        |
|--------------|---------|--------------------|--------|
| support      |         | 002.mlb            |        |
| 003.mlb      |         | pol_library_01.mlb |        |
| Room.m       | nlb     | yfsmatlib.mlb      |        |
|              | D.THD   |                    |        |
| Nazwa pliku: | 003.mlb |                    | Otwórz |

4. W katalogu biblioteki materiału pojawi się interesująca nas biblioteka

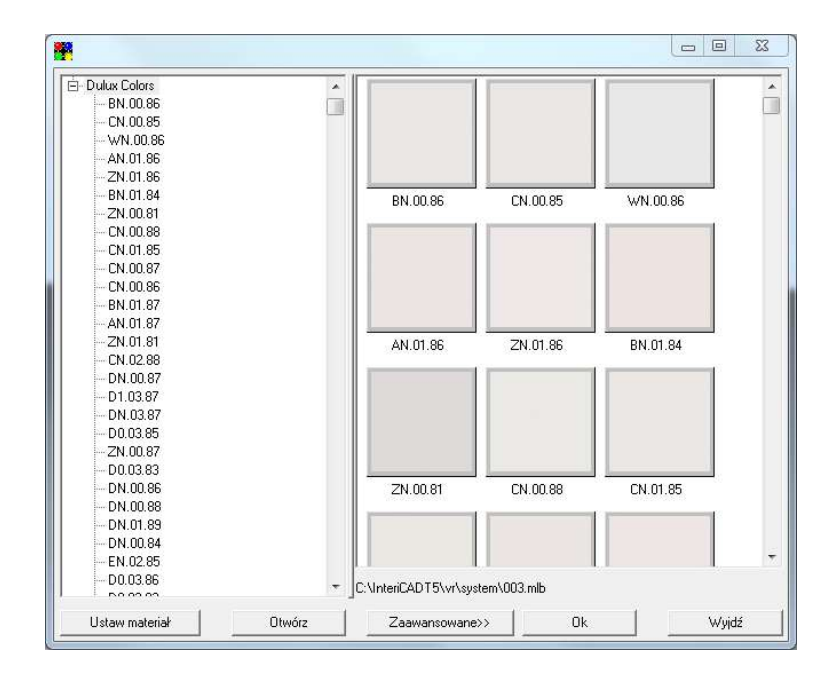

Materiał przeciągamy na interesującą nas powierzchnię metodą przeciągnij upuść.

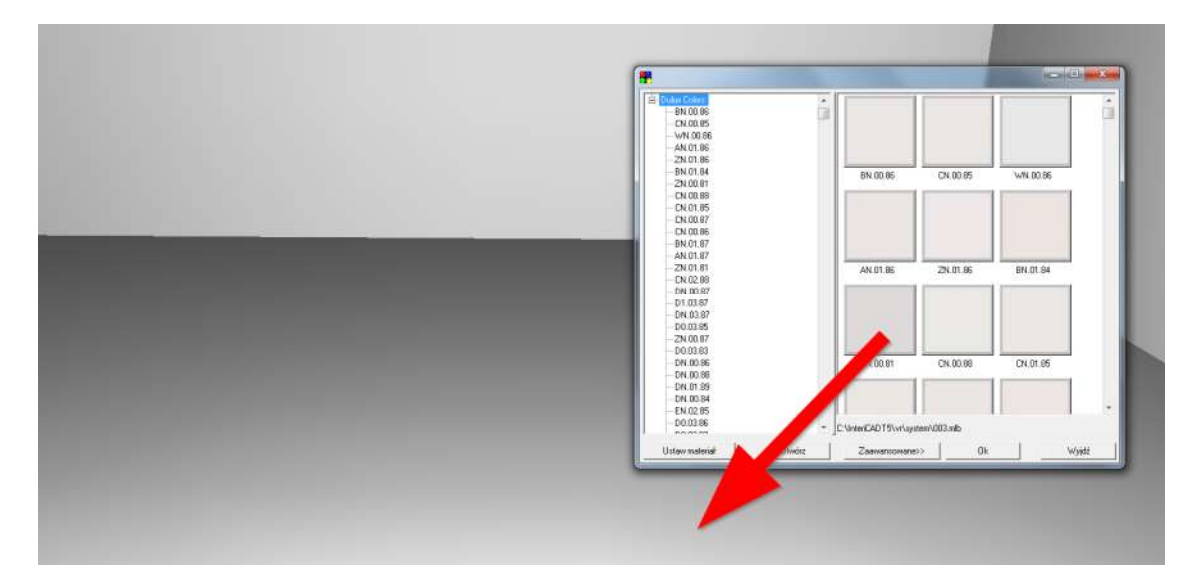